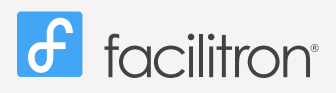

### **Quick Start Guide**

Once your reservation is approved, you may need to make a payment. To make a payment simply log into your account and click on your reservation to view the reservation details. Enter payment information and submit.

## Locate Your Reservation:

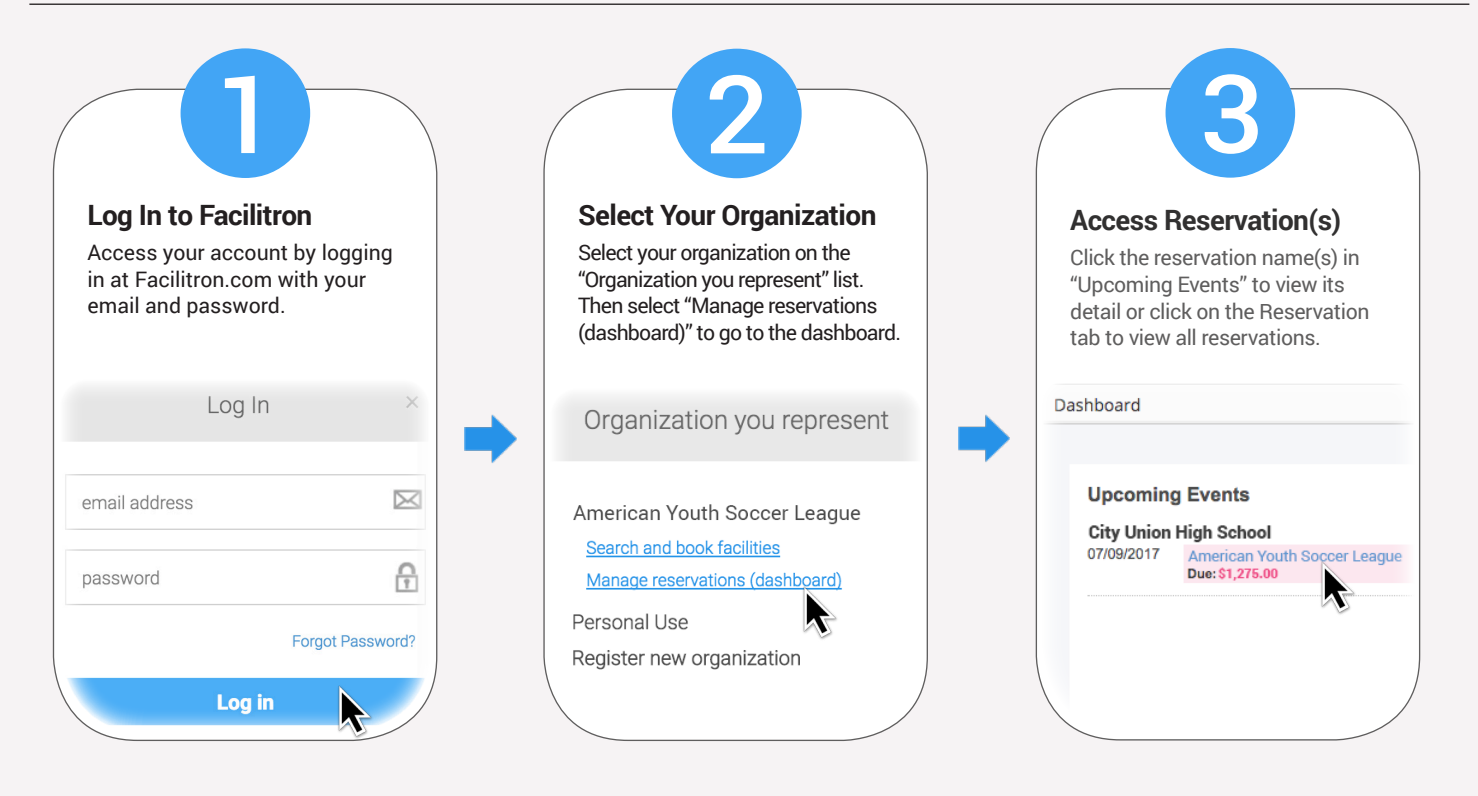

# **Payment Options:**

| Pay by Credit Card                                                                                                    |                      | Pay by E-Ch                                                                                                    | neck                                                                                                    | / P                        |
|----------------------------------------------------------------------------------------------------|----------------------|----------------------------------------------------------------------------------------------------|----------------------------------------------------------------------------------------------------|----------------------------|
| From the reservation details<br>page, go to Payment and sel<br>"Card" and enter amount, cre<br>card details, then click "Subr | ect<br>edit<br>mit." | From the reserv<br>go to Payment<br>and enter amou<br>then click "Sub                                                                                                    | vation details page,<br>and select "Check"<br>unt, check details,<br>mit."                                                                                                    | Fi<br>pa<br>"F<br>Lo<br>ai |
| Payment                                                                                                    | -                    | Payment Total Fees: Payments Made:                                                                                                    | \$1.250.00<br>\$0.00                                                                                                    | P                          |
| Total Fees:<br>Payments Made:                                                                                                 | \$1,250.00<br>\$0.00 | Payment Due:                                                                                                    | \$1,250.00                                                                                                    | Pa                         |
| Payment Due:                                                                                                    | \$1,250.00           | Payment Method:                                                                                                    | \$ amount                                                                                                    | En                         |
| Payment Amount:                                                                                                    | nt \$ amount         | Name on Check                                                                                                    | Account Type \$                                                                                                    |                            |
| Payment Method: Card Check Paypal By Mail                                                                                     |                      | Routing Number                                                                                                    | Bank Name                                                                                                    | Pa                         |
| Card Info: Name on the card Card number                                                                                       | ler                  | Account Number                                                                                                    | Re-enter Account Number                                                                                                    |                            |
| Expire On: (MM 0) (YYYY 0) (v                                                                                                 | Submit               | Item of Fanceal Intellation Is adult for some time and<br>transaction. These funds may be intelled to a dust of the<br>transactions in the adult of the time and the amount on<br>elevering transactions are adult and the amount on<br>elevering transactions are adult and the amount on<br>elevering the adult and the adult of the adult of the<br>elevering transactions and the adult of the adult of the<br>adult adult adult adult adult adult adult adult adult adult adult<br>adult adult adult adult adult adult adult adult adult adult adult adult<br>adult adult adult adult adult adult adult adult adult adult adult adult adult<br>adult adult adult adult adult adult adult adult adult adult adult adult adult adult adult<br>adult adult adult adult adult adult adult adult adult adult adult adult adult adult<br>adult adult ad | prever them try block assume 1 indextranet that a set extension is an extension is a more relation of ADI<br>more of LAB as a limit of capace Facilities to the set of the set of |                            |

#### y Paypal

ne reservation details o to Payment and select " and click Paypal button o your Paypal account mplete transaction.

#### 1

| , ,            |             |
|----------------|-------------|
| Email          |             |
| Password       |             |
| Log            | In          |
| Having trouble | logging in? |
| or             |             |
| Create an      | Account     |
| <              |             |

Payment by check or money order are also accepted by mail. From the Payment widget, click the "By Mail" button and follow the instructions including submitting your order number with payment. Mail checks to Facilitron, P.O. Box 1935, Los Gatos, CA 95031-1935.